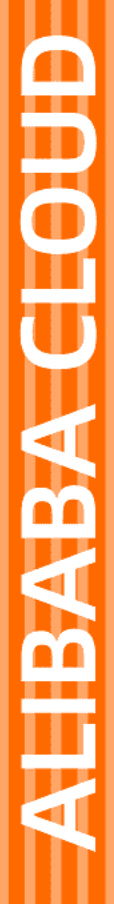

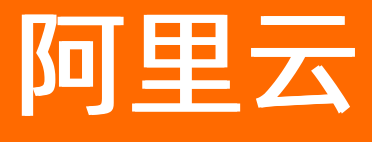

开放搜索 功能扩展

文档版本: 20220513

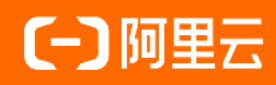

# 法律声明

阿里云提醒您在阅读或使用本文档之前仔细阅读、充分理解本法律声明各条款的内容。 如果您阅读或使用本文档,您的阅读或使用行为将被视为对本声明全部内容的认可。

- 您应当通过阿里云网站或阿里云提供的其他授权通道下载、获取本文档,且仅能用 于自身的合法合规的业务活动。本文档的内容视为阿里云的保密信息,您应当严格 遵守保密义务;未经阿里云事先书面同意,您不得向任何第三方披露本手册内容或 提供给任何第三方使用。
- 未经阿里云事先书面许可,任何单位、公司或个人不得擅自摘抄、翻译、复制本文 档内容的部分或全部,不得以任何方式或途径进行传播和宣传。
- 由于产品版本升级、调整或其他原因,本文档内容有可能变更。阿里云保留在没有 任何通知或者提示下对本文档的内容进行修改的权利,并在阿里云授权通道中不时 发布更新后的用户文档。您应当实时关注用户文档的版本变更并通过阿里云授权渠 道下载、获取最新版的用户文档。
- 4. 本文档仅作为用户使用阿里云产品及服务的参考性指引,阿里云以产品及服务的"现状"、"有缺陷"和"当前功能"的状态提供本文档。阿里云在现有技术的基础上尽最大努力提供相应的介绍及操作指引,但阿里云在此明确声明对本文档内容的准确性、完整性、适用性、可靠性等不作任何明示或暗示的保证。任何单位、公司或个人因为下载、使用或信赖本文档而发生任何差错或经济损失的,阿里云不承担任何法律责任。在任何情况下,阿里云均不对任何间接性、后果性、惩戒性、偶然性、特殊性或刑罚性的损害,包括用户使用或信赖本文档而遭受的利润损失,承担责任(即使阿里云已被告知该等损失的可能性)。
- 5. 阿里云网站上所有内容,包括但不限于著作、产品、图片、档案、资讯、资料、网站架构、网站画面的安排、网页设计,均由阿里云和/或其关联公司依法拥有其知识产权,包括但不限于商标权、专利权、著作权、商业秘密等。非经阿里云和/或其关联公司书面同意,任何人不得擅自使用、修改、复制、公开传播、改变、散布、发行或公开发表阿里云网站、产品程序或内容。此外,未经阿里云事先书面同意,任何人不得为了任何营销、广告、促销或其他目的使用、公布或复制阿里云的名称(包括但不限于单独为或以组合形式包含"阿里云"、"Aliyun"、"万网"等阿里云和/或其关联公司品牌,上述品牌的附属标志及图案或任何类似公司名称、商号、商标、产品或服务名称、域名、图案标示、标志、标识或通过特定描述使第三方能够识别阿里云和/或其关联公司)。
- 6. 如若发现本文档存在任何错误,请与阿里云取得直接联系。

# 通用约定

| 格式          | 说明                                     | 样例                                              |
|-------------|----------------------------------------|-------------------------------------------------|
| ⚠ 危险        | 该类警示信息将导致系统重大变更甚至故<br>障,或者导致人身伤害等结果。   | ⚠ 危险 重置操作将丢失用户配置数据。                             |
| ▲ 警告        | 该类警示信息可能会导致系统重大变更甚<br>至故障,或者导致人身伤害等结果。 | 警告<br>重启操作将导致业务中断,恢复业务<br>时间约十分钟。               |
| 〔〕 注意       | 用于警示信息、补充说明等,是用户必须<br>了解的内容。           | ▶ 注意<br>权重设置为0,该服务器不会再接受新<br>请求。                |
| ? 说明        | 用于补充说明、最佳实践、窍门等,不是<br>用户必须了解的内容。       | ⑦ 说明<br>您也可以通过按Ctrl+A选中全部文件。                    |
| >           | 多级菜单递进。                                | 单击设置> 网络> 设置网络类型。                               |
| 粗体          | 表示按键、菜单、页面名称等UI元素。                     | 在 <b>结果确认</b> 页面,单击 <b>确定</b> 。                 |
| Courier字体   | 命令或代码。                                 | 执行    cd /d C:/window    命令,进入<br>Windows系统文件夹。 |
| 斜体          | 表示参数、变量。                               | bae log listinstanceid                          |
| [] 或者 [alb] | 表示可选项,至多选择一个。                          | ipconfig [-all -t]                              |
| {} 或者 {alb} | 表示必选项,至多选择一个。                          | switch {act ive st and}                         |

# 目录

| 1.A/B Test | 05 |
|------------|----|
| 2.搜索测试     | 14 |
| 3.慢查询优化    | 17 |

# 1.A/B Test

为了让用户更加合理地使用、调试OpenSearch的各种算法,上线A/BTest功能,方便业务在全量使用前可 以分配一定比例的流量进行先验,避免盲用带来对线上业务的负面影响。A/BTest功能目前支持用户对查询 分析、基础排序、业务排序进行实验配置。

# 使用介绍

# 一、配置A/B Test 的基本流程说明

为了最终的实验指标更全面,在配置A/BTest之前建议先开通点击行为采集数据。用户初次使用A/BTest功能需要经过以下四个步骤才能完成具体实验的配置上线:

1.进入A/BTest创建流程:

通过opensearch控制台左侧导航栏: 功能扩展---->A/B测试 进入A/B测试界面,点击"创建"即可进入

#### A/BTest创建流程:

| 开放搜索           |   | ← A/B测试                          |                    |                    |                      |                       |                  |
|----------------|---|----------------------------------|--------------------|--------------------|----------------------|-----------------------|------------------|
| 主页 应用管理        |   | (1) A/B测试功能,是为了方便业务<br>请访问产品在线文档 | 在全量使用某功能前先分配一定比例的流 | 量进行效果测试和验证,从而避免盲用带 | 来对线上业务的负面影响。A/B测试功能E | 目前支持查询分析、排序策略、类目预测以及J | 、气模型, 了解更多使用详情   |
| 搜索算法中心<br>统计报表 | ~ | 实验组列表<br>os_function_test_v1 v   | 全部 >>              |                    |                      |                       | 創建               |
| 功能扩展<br>A/B测试  |   | 实验组名称                            | 状态                 | 创建时间               | 最后修改时间               | 操作                    |                  |
| 搜索结果展示         |   | badfsa                           | ○ 測试中              | 2020-08-11         | 2020-08-11           | 详情   停止测试   统计报表   :  |                  |
| 搜索测试<br>数据采集   |   | K test_han                       | 〇 測试中              | 2020-03-31         | 2020-03-31           | 洋情 停止测试 统计报表          |                  |
| 幅查询优化          |   |                                  |                    |                    |                      |                       | RPI<br>PPI<br>88 |

#### 2.创建实验组:

实验组可以对查询分析、基础排序、策略排序以及类目预测进行实验。实验组名称:实验组名称仅做展示使用,用户可修改。实验组名称不允许超过 30 个字符。

| 开放搜索 / 功能排 | ☆展 / A/B测试 / 创建实验组 |        |       |
|------------|--------------------|--------|-------|
| 创建实验       | 金组                 |        |       |
| 1 基本信息     | l ————             | 2 实验配置 | 3 完成  |
| * 实验组名称    | group_2020_08_01   | 16/30  |       |
| * 测试应用     | os_test            |        |       |
|            |                    |        | 取消下一步 |
|            |                    |        |       |
|            |                    |        |       |

#### 3.创建实验:

实验组创建好以后点击"添加实验"就可以在实验组内创建具体的实验了。每个实验组里面最多只能创建20 个实验,其中最多只能有10个实验同时在线生效。

| 开放搜索 / 功能扩展 / A/B | B测试 / 创建实验组          |                      |           |      |     |
|-------------------|----------------------|----------------------|-----------|------|-----|
| 创建实验组             |                      |                      |           |      |     |
| ✓ 基本信息 ──         |                      |                      | 2 实验配置    | 3 \$ | 記成  |
| ① 温馨提示:           |                      |                      |           |      |     |
| 每个实验支持单一或         | 多个策略的组合,从而方便多种效果测试   | [对比,最多只能有3个实验 (不含基准参 | 照桶即线上效果)  |      |     |
| 每个实验最低5%流量        | 4,所有实验流量之和不超过90%,未分前 | 記的流量将做线上基准流量         |           |      |     |
| 编号                | 实验名称                 | 查询分析类型与策略            | 排序策略类型与策略 | 流量占比 | 操作  |
| 0                 | 线上效果 (参照基准)          | 线上一致                 | 线上一致      | 100% |     |
| 添加实验              |                      |                      |           |      |     |
| <                 |                      |                      |           |      |     |
|                   |                      |                      |           | 取消   | 下一步 |

#### 3.1 实验名称:实验名称必须用户自定义,不超过 30 个字符。

| 2 实验配置               | 3 完成                                                                                                    |
|----------------------|----------------------------------------------------------------------------------------------------|
|                      |                                                                                                    |
| 照桶即线上效果)             |                                                                                                    |
|                      |                                                                                                    |
| 排序策略类型与策略            | 流量占比 操作                                                                                                    |
| 线上一致                 | 100%                                                                                                    |
| 默认 <b>基础排序</b> 已发布 ~ |                                                                                                    |
| 请选择 🗸 🗸              |                                                                                                    |
| 默认业务排序 己发布 >         | 保存一颗除                                                                                                    |
| 请选择 🗸                |                                                                                                    |
|                      | <ul> <li>         2 実验配置          第編節鍵上效果)      </li> <li>         期編節鍵上效果)     </li> <li>         指序策略类型与策略     </li> <li>         後上一教         </li> <li>         就以呈始則序         已发布         </li> <li>         就以出労崩痔         已发布         </li> <li>         環选择         </li> </ul> |

#### 3.2 添加配置:

用户可选择对查询分析、基础排序、业务排序进行配置。配置项弹框只支持用户进行选择已有的查询分析规则、基础排序、业务排序

在选择查询分析类型与策略时:

- 用户选择"自定义"时, 候选项为用户在当前应用下所创建的所有查询分析
- 用户选择"线上一致"时表示此处不做任何配置同线上逻辑保持一致,即不是当前实验要测试的内容
   在选择排序策略类型与策略时:

排序策略类型与策略也是同样的逻辑,考虑到状态为"配置中"的策略可能会被用户无意识的编辑,从而影响线上A/B测试效果,所以排序策略状态中仅支持"已发布"且不可更改。

| → 基本信息 -                                                      |                                              |                                     | 2 实验配置                                                             |      | <sup>3</sup> 完成 |
|---------------------------------------------------------------|----------------------------------------------|-------------------------------------|--------------------------------------------------------------------|------|-----------------|
| <ol> <li>温馨提示:</li> <li>每个实验支持单-</li> <li>每个实验录低5%</li> </ol> | 一或多个策略的组合,从而方便多种效果测试<br>流量,所有实验流量之和不超过90%,未分 | 奴计比,最多只能有3个实验(不含基准排<br>配的流量将做线上基准流量 | 步照稿即线上效果)                                                          |      |                 |
| 编号                                                            | 实验名称                                         | 查询分析类型与策略                           | 排序策略类型与策略                                                          | 流量占比 | 操作              |
| 0                                                             | 线上效果 (参照基准)                                  | 线上一致                                | 线上一致                                                               | 100% |                 |
| < 1                                                           | test_1 6/30                                  | 自定义 V test1                         | 就认基础排序     已没布       test     //////////////////////////////////// |      | 保存   <b>删除</b>  |
| 添加实验                                                          |                                              |                                     |                                                                    | 取    | 肖下一步            |

## 3.3 实验流量:实验流量最小粒度为1%,同一场景的同一实验组内在线的所有实验流量总和应该≤100%。

|            |                    |                       | _             |         |
|------------|--------------------|-----------------------|---------------|---------|
| ① 温馨提示:    |                    |                       |               |         |
| 每个实验支持单一或  | 多个策略的组合,从而方便多种效果   | 1测试对比,最多只能有3个实验(不含基准都 | 振桶即线上效果)      |         |
| 每个实验最低5%流量 | 量,所有实验流量之和不超过90%,未 | 长分配的流量将做线上基准流量        |               |         |
| 编号         | 实验名称               | 查询分析类型与策略             | 排序策略类型与策略     | 流量占比 操作 |
| 0          | 线上效果 (参照基准)        | 线上一致                  | 线上一致          | 100%    |
|            |                    |                       | 默认基础排序 已发布 🗸  |         |
| 1          | tect 1 6           | 5/20 白中V V tect1      | test 🗸        |         |
|            | test_1             | HAEX. + Itestri       | 默认业务排序 已发布 >> |         |
|            |                    |                       | b 🗸           |         |

4.实验组创建完成:

## 当实验配置完成后,点击"下一步",完成配置,点击"完成",返回A/B测试主页:

| 开放搜索 / 功能扩展 / A/B测试 / 创建实验组 |                                 |              |
|-----------------------------|---------------------------------|--------------|
| <ul> <li>✓ 基本信息</li> </ul>  |                                 | 3 完成         |
|                             | 👽 实验组创建成功                       |              |
|                             | 接下来您可以: 1-切流线上流量到指注测试组,点击产品在线文档 |              |
|                             | 2:点击测试组 启动测试 以正式接收测试流量的请求       | $\backslash$ |
|                             | 3:点击测试组 数据查看 以了解测试的对比数据         |              |
|                             |                                 | ▲ 完成         |
|                             |                                 |              |
| 刚配置的实验组处于"谷                 | · 影试状态":                        |              |
|                             |                                 |              |

| ÷ | 井放授家 / 切船扩展 / A/B測        | (武,              |                     |                       |                        |                  |
|---|---------------------------|------------------|---------------------|-----------------------|------------------------|------------------|
|   | ← A/B测试                   |                  |                     |                       |                        |                  |
|   | A/B测试功能,是为了方<br>请访问产品在线文档 | 便业务在全量使用某功能前先分配一 | 定比例的流量进行效果测试和验证,从而激 | 證免盲用带来对线上业务的负面影响。A/B测 | 试功能目前支持查询分析、排序策略、类目预测以 | U及人气模型, 了解更多使用详情 |
| l | 实验组列表                     |                  |                     |                       |                        |                  |
| l | hotel                     | ◇ 全部             | $\sim$              |                       |                        | 创建               |
| l | 实验组名称                     | 状态               | 创建时间                | 最后修改时间                | 操作                     |                  |
| l | group_2020_08_01          | 待测试              | 2020-08-01          | 2020-08-01            | 详情   启动测试   删除         |                  |
|   | hotel                     | ● 待测试            | 2020-07-29          | 2020-07-29            | 详情   启动测试   删除         |                  |
| I |                           |                  |                     |                       |                        |                  |

#### 5.启动测试:

在实验组创建成功后,在对应的实验组"操作"一栏点击"启动测试",测试中的实验组状态处于"测试中":

| 开放搜索 / 功能扩展 / A/B测试         |                |              |              |                |                 |         |            |          |    |
|-----------------------------|----------------|--------------|--------------|----------------|-----------------|---------|------------|----------|----|
| ← A/B测试                     |                |              |              |                |                 |         |            |          |    |
| A/B测试功能,是为了方便:<br>请访问产品在线文档 | 业务在全量使用某功能前先分替 | 記一定比例的流量进行效果 | 测试和验证,从而避免盲用 | 目带来对线上业务的负面影响。 | A/B测试功能目前支持查询分析 | 、排序策略、类 | 目预测以及人气模型, | 了解更多使用详情 | ţ  |
| 实验组列表                       |                |              |              |                |                 |         |            | _        |    |
| hotel                       | ◇ 全部           | $\sim$       |              |                |                 |         |            |          | 创建 |
| 实验组名称                       | 状态             | 创建时          | 间            | 最后修改时间         | 操作              |         |            |          |    |
| group_2020_08_01            | ○ 測试中          | 2020-0       | 08-01        | 2020-08-01     | 详情   停止测        | 试   删除  |            |          |    |
| hotel                       | 9 待测试          | 2020-0       | 07-29        | 2020-07-29     | 详情一启动测          | 试  删除   |            |          |    |
|                             |                |              |              |                |                 |         |            |          |    |

#### 6.A/BTest实验生效:

控制台开通A/BTest功能,并配置好实验之后,如果想让实验对线上的查询生效,需要在查询中指定abtest 参数。abtest参数主要包含2个部分:scene\_tag和flow\_divider。

| 开放搜索 / 应用管理 / 应用详情 / 功能扩展 / 搜索测试                                                                  |                                                                                            |
|---------------------------------------------------------------------------------------------------|--------------------------------------------------------------------------------------------|
| ← 搜索测试                                                                                            |                                                                                            |
| hotel ~ 线上应用 ~                                                                                    |                                                                                            |
|                                                                                                   | [1] 志 [2] [2] [3]                                                                          |
| query = default:決知)                                                                               | [伎 糸 ] 搜索条件 ≪                                                                              |
| 实验组名称 start:0,hit:10,formatfullison × +                                                           |                                                                                            |
| 参数 abtest = Steine_tag:test_1,filow_divider:123456 X +                                            |                                                                                            |
|                                                                                                   | 显示字映数 16 显示URL ① 显示排序明细 ① 源码模式 ①                                                           |
| ① 实际查询词: (default:'深圳') 查询分析过程                                                                    |                                                                                            |
| /v3/openapi/apps/160029126/search?query=query%3Ddefault%3A%27%E6%B7%B1%E5%9C%B3%27%26%26config%3D | start%3A0%2Chit%3A10%2Cformat%3Afulljson&abtest=scene_tag:test_1,flow_divider:123456 显示原始串 |
| 找到结果:1222条 耗时:15.610ms 耗费LCU:1.853(如何降低?)请求ID:159918881119189378800660                            |                                                                                            |

请求的URL:

/v3/openapi/apps/160029126/search?query=query=default:'深圳'&&config=start:0,hit:10,format:f ulljson&abtest=scene\_tag:test\_1,flow\_divider:123456

- scene\_tag:实验组名称(原实验场景标识),用户在控制台创建一个或多个实验组后,将其中一个实验组的名称设置为 scene\_tag的参数值(如上图所示),最终实验流量会进到该实验组名称下面对应的各个实验中。
- flow\_divider: 该参数必须指定。表示:后端系统对该值进行hash将用户的查询流量分配到不同的实验中,分配的比例为用户在控制台上配置的实验流量比例。flow\_divider推荐为最终用户的id,如果没有的话可以用最终用户的设备id或者ip地址。

注意:

- 如果通过sdk访问开放搜索服务,当scene\_tag和flow\_divider不包含空格和标点时,只需要调用对应的接 口即可,scene\_tag和flow\_divider无需encode处理;若包含标点,则scene\_tag和flow\_divider也需要先 encode.详细请参考"实战示例"。
- 如果通过api访问开放搜索服务, scene\_tag和flow\_divider的值需要urlencode, 最终传给开放搜索的 abt est参数格式为 abt est=urlencode(scene\_tag:urlencode(\\$scene),flow\_divider:urlencode(\\$value)), 其中urlencode 为url编码函数。
- 若您还有疑问,可以参考A/B测试常见问题文档。

二、实验组和实验管理

实验组管理:

#### 创建好实验组和实验后, 会在A/B测试主页中生成对应的实验组列表:

| 开放搜索 / 功能扩展 / A/B测试           |                    |                   |                      |                |             |          |
|-------------------------------|--------------------|-------------------|----------------------|----------------|-------------|----------|
| ← A/B测试                       |                    |                   |                      |                |             |          |
| A/B测试功能,是为了方便业务在<br>请访问产品在线文档 | 全量使用某功能前先分配一定比例的流量 | 进行效果测试和验证,从而避免盲用带 | 来对线上业务的负面影响。A/B测试功能目 | 目前支持查询分析、排序策略、 | 美目预测以及人气模型, | 了解更多使用详情 |
| 实验组列表                         |                    |                   |                      |                |             |          |
| hotel 🗸                       | 全部 >               |                   |                      |                |             | 创建       |
| 实验组名称                         | 状态                 | 创建时间              | 最后修改时间               | 操作             |             |          |
| group_2020_08_01              | ○ 測试中              | 2020-08-01        | 2020-08-01           | 详情   停止测试   删除 |             |          |
| hotel                         | ○ 测试中              | 2020-07-29        | 2020-07-29           | 详情   停止测试   删除 |             |          |

用户可对已创建的**实验组**进行基础的管理操作:

1.启动测试:

用户可以对状态为"待测试"或"已停止"的实验组进行"启动测试"。

2.停止测试:

用户可以对状态为"测试中"的实验组进行"停止测试"。

3.删除实验组:

用户可在A/B测试主页对任意实验组进行"删除"操作。

### 实验管理:

开放搜索 / 功能扩展 / A/B测试

创建好实验组和实验后, 会在实验组详情页中生成对应的实验列表:

| •          | ← A/B测试                    |        |               |       |             |          |             |              |           |              |         |    |
|------------|----------------------------|--------|---------------|-------|-------------|----------|-------------|--------------|-----------|--------------|---------|----|
|            | A/B测试功能,是为了方付<br>请访问产品在线文档 | 便业务在   | 全量使用某功能前先分配一定 | 比例的流量 | 副进行效果测试和验证, | 从而避免盲用带来 | 对线上业务的负面影响。 | A/B测试功能目前支持查 | 询分析、排序策略  | 、类目预测以及人气模型, | 了解更多使用讲 | 羊情 |
| PUV<br>PUV | 实验组列表                      |        |               |       |             |          |             |              |           |              |         |    |
|            | hotel                      | $\sim$ | 全部            | ~     |             |          |             |              |           |              |         | 创建 |
|            | 实验组名称                      |        | 状态            |       | 创建时间        |          | 最后修改时间      | 操作           |           |              |         |    |
|            | group_2020_08_01           |        | 〇 測试中         |       | 2020-08-01  |          | 2020-08-01  | 详情           | 停止测试   删除 |              |         |    |
|            | hotel                      |        | 〇 測试中         |       | 2020-07-29  |          | 2020-07-29  | → 详情         | 停止测试   删除 |              |         |    |
|            |                            |        |               |       |             |          |             |              |           |              |         |    |

实验列表内展现了实验名称、查询分析类型与策略、排序策略类型与策略、流量占比和操作等基本信息:

| 买账 | 硷列表 |             |           |                    |            |        |
|----|-----|-------------|-----------|--------------------|------------|--------|
|    | 编号  | 实验名称        | 查询分析类型与策略 | 排序策略类型与策略          | 流量占比 操作    |        |
|    | 0   | 线上效果 (参照基准) | 线上一致      | 线上一致               | 92%        |        |
|    | 1   | hotel       | an.       | 默认基础排序 已发布 default | 0% 古夕前「伊姆」 | ####   |
|    |     | noter       | 4P        | 默认业务排序 已发布 aaa     |            | AU3POK |

用户可对已创建的**实验**进行基础的管理操作:

1. 编辑实验:支持对实验名称、实验配置、实验流量进行修改。

2. 删除实验:实验被删除后,系统将不再保留其实验配置信息,并且线上不再生效。

3. 白名单:

为了将特定flow\_divider指定到特定的实验,从而方便查看特定实验的搜索效果,opensearch提供白名单功能,可将flow\_divider添加到到特定的实验:

| 开放搜索 / 功能扩展 / A/B测试 / 实验组hotel详情 / 实验hotel白名单配置 |              |              |    |  |  |  |  |  |  |  |  |
|-------------------------------------------------|--------------|--------------|----|--|--|--|--|--|--|--|--|
| ← 实验hotel白名单配置                                  |              |              |    |  |  |  |  |  |  |  |  |
| 白名单列表 将特定flow_divider指定到特定的实验,从而方便直看特定实验        | 的搜索效果,产品在线文档 |              | 添加 |  |  |  |  |  |  |  |  |
| flow_divider                                    | 操作           | flow_divider | 操作 |  |  |  |  |  |  |  |  |
|                                                 | 保存 删除        |              |    |  |  |  |  |  |  |  |  |

# 三、A/B Test 实验组详情

## 行为数据状态

当您成功创建实验组之后,进入实验组详情页,行为数据在列表中呈现的状态可能有以下几种:

- 未开通:当前应用无行为数据上传(详情请点击此处)
- 已开通无数据:当前应用已开通行为数据采集,但一直未接收到数据
- 数据异常:当前行为数据经质量检验发现问题较多不可信

#### 实验组状态

当您成功创建实验组之后,进入实验组详情页,实验组在列表中呈现的状态可能有以下几种:

- 待测试:当前实验组的当前状态,非历史状态,因为用户可能之前进行过测试或停止过测试
- 测试中: 指当前实验组已在控制台启动了测试, 且显示启动测试时间距离当天的天数
- 已停止:已停止,累计测试时间是指从首次启动测试到最后停止测试时间范围内,真正在测试的累计的天数,中间停止的时间不算

## 数据统计

从A/B Test实验组列表页点击"详情"或者直接从应用下的菜单栏内点击"统计报表-A/B测试报表"即可进入实验组详情页面,在数据统计页面中查看A/B测试实验数据报表,控制台查看的数据是T+1天的(假设 今天测试,明天才能在控制台看到结果)。新控制台改版之后合并了核心数据指标对比页和具体指标数据表格,用户可通过选择"指标类型"下拉框内容来查看相应的指标。核心指标数据也从原有的数据形式更换成 了折线统计图的形式更直观的呈现,默认展现的是最近1天的指标数据。用户可在页面内的实验选择下拉框 内勾选多个要对比数据的实验。目前的可统计的核心指标有搜索PV、搜索UV、无结果率、人均搜索PV、曝 光次数、Query数、人均Query数。

注意:当日的A/B测试报表数据可在次日上午8点后查看,即使当日停止了A/B测试,次日也可查看实验停止前的报表数据。

# 实战示例

某电商产品线上使用OpenSearch查询有以下两种需求:

• 第一种需求: 来自终端客户进行的商品关键词搜索流量, 查询方式为:

query=config=format:fulljson&&query=default:'宝宝奶粉'&&sort=price

• 第二种需求: 来自内部其他业务的调用流量, 查询方式为:

query=config=format:fulljson&&query=cat id:'1'|'2'|'3'&&sort=timestamp

现在该用户希望在第一种需求下,按照终端用户会员id分流进行A/BTest,对比几种排序表达式或者类目预测模型或者查询分析规则的效果。那么**这个用户的配置步骤**如下:

1.在控制台A/B Test功能里创建实验组和实验。其中在创建实验组的步骤中,将实验组名称填写为 user search 代表第一种需求:

| 开放搜索 / 功能制 | ☆ / A/B調试 / 创建实验组 |       |          |     |     |
|------------|-------------------|-------|----------|-----|-----|
|            |                   |       | - 2 实验配置 | - 3 | 完成  |
| * 实验组名称    | user_search       | 11/30 |          |     |     |
| * 测试应用     | hotel             |       |          |     |     |
|            |                   |       |          | 取消  | 下一步 |

2.在查询中设置A/B Test参数。由于在控制台已填写实验组为 user\_search,所以在需求一的查询中应该 设置参数scene\_tag:user\_search,flow\_divider:xxxx(终端用户会员id的值)。

2.1 SDK方式(如下是java sdk用法, php sdk用法类似):

```
OpenSearch opensearch = new OpenSearch(accesskey, secret, host);
OpenSearchClient serviceClient = new OpenSearchClient(opensearch);
SearcherClient searcherClient = new SearcherClient(serviceClient);
searchParams = new SearchParams();
searchParams.setQueryString("default:'宝宝奶粉'");
searchParams.setFormat("json");
searchParams.addSort("price", "-");
searchParams.setAbtest(new Abtest().setSceneTag("user_search").setFlowDivider("张三"));
```

aliyun-sdk-opensearch-3.4.1 (java版)、opensearch-sdk-php-3.2.1 (php版)。

#### 2.2 API方式:

i.

```
query=config=format:fulljson&&query=default:'宝宝奶粉'&&sort=-
price&abtest=scene tag:user search,flow divider:%e5%bc%a0%e4%b8%89
```

? 说明

注意:这里对abtest的子参数scene\_tag和flow\_divider的value都做了urlencode)。

#### ii. 对请求中的每个参数(即query, sort, abtest)的value做urlencode:

 $query = \texttt{config} \texttt{3dformat} \texttt{3afull} \texttt{son} \texttt{\&} \texttt{query} \texttt{3ddefault} \texttt{3a} \texttt{27} \texttt{e5} \texttt{ae} \texttt{9d} \texttt{e5} \texttt{aa} \texttt{e5} \texttt{a6} \texttt{e7} \texttt{b2} \texttt{e5} \texttt{ae} \texttt{e6} \texttt{ae} \texttt{e6} \texttt{ae} \texttt{e6} \texttt{e6} \texttt{$ 

3.以上配置完毕后,就可以实现对第一种场景的流量进行A/BTest的需求了。

#### 业务运营报表

#### 界面

可以通过【功能扩展—->A/B测试】, "统计报表"进入A/B测试的统计报表页面;

| 开放搜索         | ← A/B测试                         |                    |                   |                    |                                  |      |
|--------------|---------------------------------|--------------------|-------------------|--------------------|----------------------------------|------|
| 主页<br>应用管理   | () A/B测试功能,是为了方便业务<br>请访问产品在线文档 | 在全量使用某功能前先分配一定比例的流 | 量进行效果测试和验证,从而避免盲用 | 带来对线上业务的负面影响。A/B测试 | 功能目前支持查询分析、排序策略、类目预测以及人气横型,了解更多( | 史用详情 |
| 搜索算法中心 〜     | 实验组列表                           |                    |                   |                    |                                  |      |
| 統計量表 ~       | os_function_test_v1 V           | 全部 🗸               |                   |                    |                                  | 创建   |
| A/B测试        | 实验组名称                           | 状态                 | 创建时间              | 最后修改时间             | 操作                               |      |
| 搜索结果展示       | badfsa                          | ○ 測试中              | 2020-08-11        | 2020-08-11         | 洋情 停止测试 统计报表                     |      |
| 搜索测试<br>数误采集 | < test_han                      | ○ 測试中              | 2020-03-31        | 2020-03-31         | 详情   停止测试   统计报表   :             |      |
| 慢查询优化        |                                 |                    |                   |                    |                                  |      |
|              |                                 |                    |                   |                    |                                  | API  |
|              |                                 |                    |                   |                    |                                  |      |
|              |                                 |                    |                   |                    |                                  | 88   |

## 也可以直接在"统计报表—->A/B测试报表"里查:

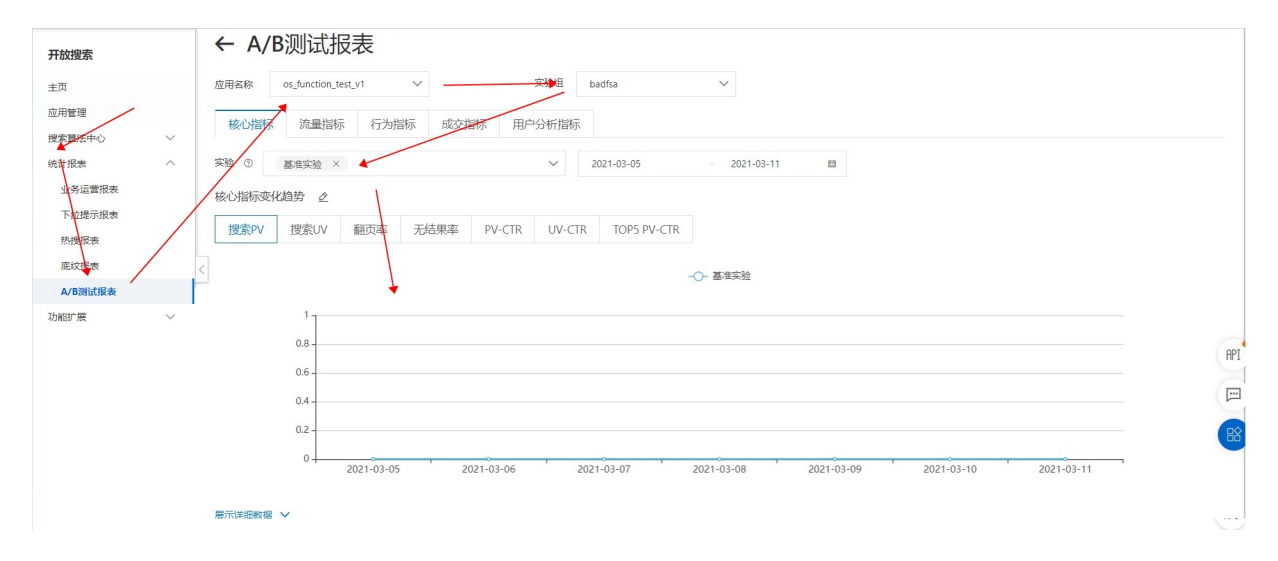

注意: A/B测试报表对应指标介绍可点击此处进行查看。

# 2.搜索测试

数据上传成功后就可以开始搜索体验,我们在控制台中内置了"搜索测试"页面方便用户搜索测试,主要包含查询子句和查询参数。客户端的查询请求可以根据具体搜索需求自行配置进行搜索测试(详情请参见API及Java SDK/Php SDK)。

下文以**控制台中搜索测试页面为例**。通过单击子句或参数后的"+"按钮,在弹出的下拉框中选择添加需要的查询子句或参数,再填写对应查询子句或参数内容,最后单击"搜索"按钮进行搜索效果测试。

# 使用方法

1.登录开放搜索控制台,点击左侧导航栏,"功能扩展"下进入"搜索测试"页面。输入必填参数query 子句。

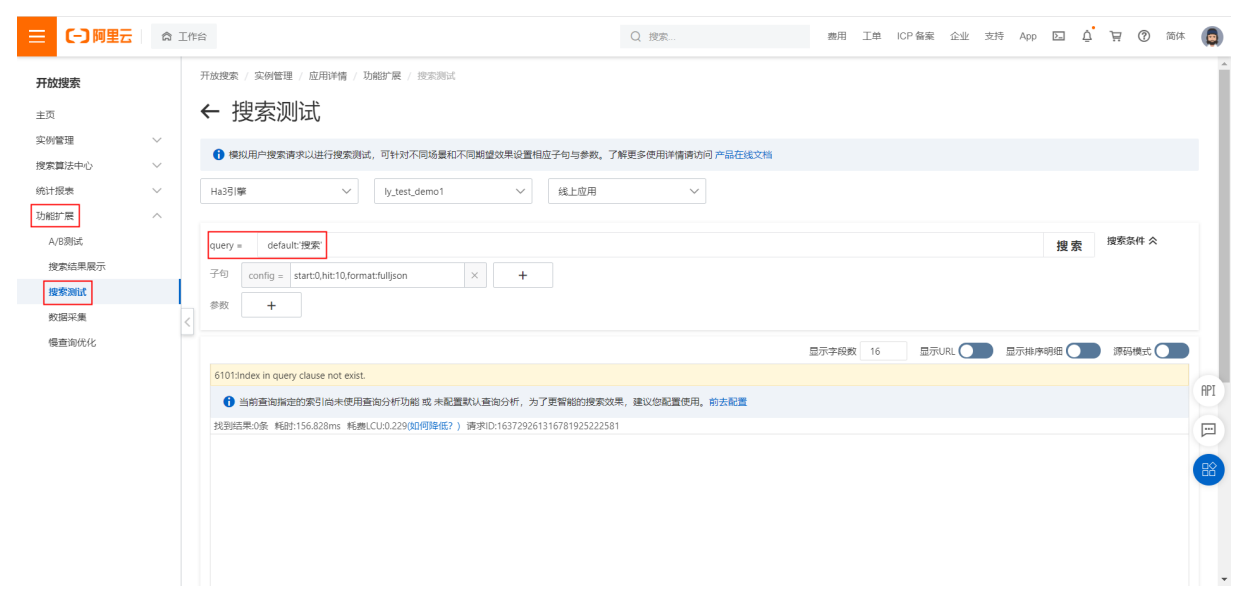

#### 2.同时可以添加更多的子句、以及参数。

| 三(つ阿里云                         | ŝ           | E作台                    |                            |                                |                             |                   |                                                                     | Q 搜索                    | 悲用   | 工单   | ICP 备案 | 企业    | 支持 | Арр  | >_   | Ū. | © #    | 简体 | ٥ |
|--------------------------------|-------------|------------------------|----------------------------|--------------------------------|-----------------------------|-------------------|---------------------------------------------------------------------|-------------------------|------|------|--------|-------|----|------|------|----|--------|----|---|
| <b>开放搜索</b><br>主页<br>实例管理      | ~           | <sup>开放搜索</sup><br>← 打 | / <sub>\$91管理</sub><br>叟索测 | / 应用详情 / 功<br>]] <b>试</b>      | 能扩展 / 搜索湾                   | 12<br>12          |                                                                     |                         |      |      |        |       |    |      |      |    |        |    | Î |
| 搜索算法中心<br>统计报表<br>功能扩展         | ~<br>~<br>~ | ❶ 模<br>Ha3引            | 拟用户搜索请<br>掌                | ■求以进行搜索測试<br>→                 | ,可针对不同场量:<br>ly_test_demo1  | 和不同期望             | 效果设置相应子句与参数。 <sup>→</sup><br>✓                                      | 了解更多使用详情请访问 产品在线文档<br>~ |      |      |        |       |    |      |      |    |        |    | 1 |
| A/B测试<br>搜索结果展示<br><b>搜索测试</b> |             | query<br>子句<br>参数      | config = s                 | t:"搜索"<br>start:0,hit:10,forma | t:fulljson                  | ×                 | +                                                                   |                         |      |      |        |       |    |      | 搜索   | 4  | 搜索条件 🛠 |    |   |
| 敗据采集<br>慢查询优化                  |             | 6101:                  | Index in query             | y clause not exist.            |                             |                   | 1过減ナ句 - hiter<br>排序子句 - sort<br>打散子句 - distinct<br>徳辻子句 - accretate |                         | 显示字段 | χ 16 | 显示     | URL 🔵 |    | 显示排序 | 明細 🔵 |    | 源码模式(  |    |   |
|                                |             | <b>1</b><br>找到約        | 当前查询指定<br>吉果:0条 耗时:        | 的索引尚未使用查<br>:156.828ms 耗费U     | 询分析功能 或 未看<br>CU:0.229(如何降低 | 記置默认查;<br>?) 请求IC | 自定义子句 - kvpairs<br>配置子句 - config                                    | 果,建议您配置使用。前去配置<br>1     |      |      |        |       |    |      |      |    |        |    |   |
|                                |             |                        |                            |                                |                             |                   |                                                                     |                         |      |      |        |       |    |      |      |    |        |    |   |
|                                |             |                        |                            |                                |                             |                   |                                                                     |                         |      |      |        |       |    |      |      |    |        |    | Ŧ |

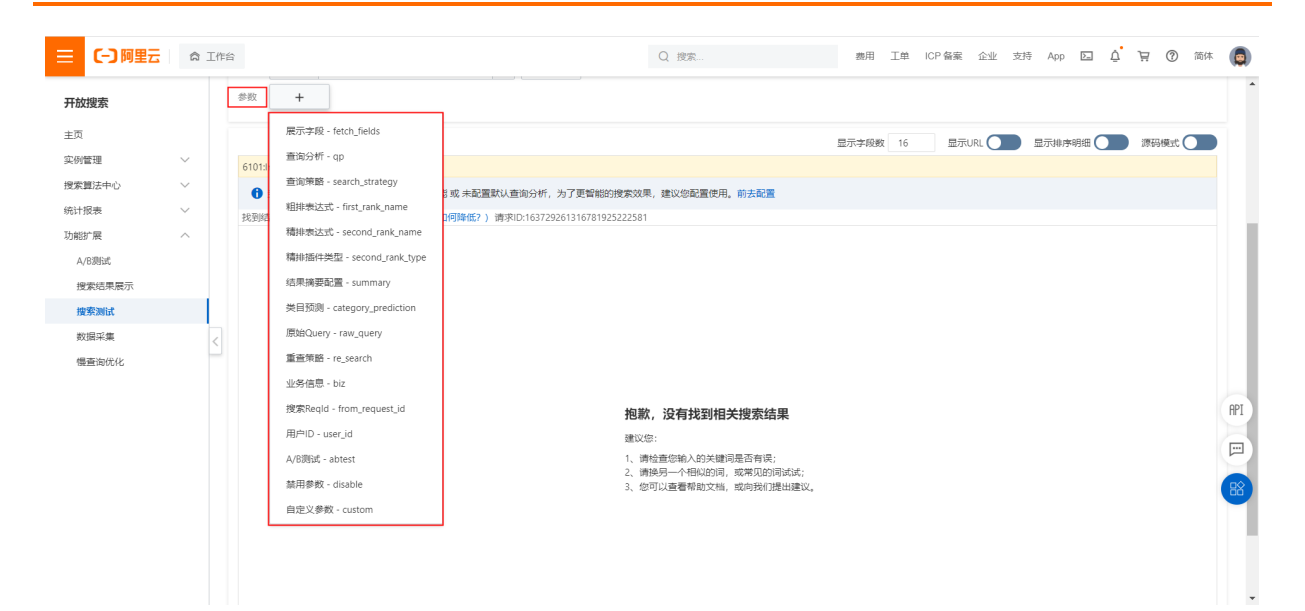

#### 3.搜索测试效果展示。

| 1                                                                                                    |                                                                                                    |               |                                                                                   |      |                     |
|----------------------------------------------------------------------------------------------------|----------------------------------------------------------------------------------------------------|---------------|-----------------------------------------------------------------------------------|------|---------------------|
| test_xi                                                                                                    | aoming_datasource > 线上应用                                                                                                    | ~             |                                                                                   |      |                     |
| uery :                                                                                                    | default:'海南的香蕉'                                                                                                    |               |                                                                                   |      | 搜索 搜索条件 🛠           |
| 句                                                                                                    | config = start:0,hit:10,format:fulljson                                                                                                    | × +           |                                                                                   |      |                     |
| 数                                                                                                    | qp = test_ting                                                                                                    | × +           |                                                                                   |      |                     |
|                                                                                                    |                                                                                                    |               |                                                                                   | 显示字段 | 数 16 显示URL ) 源码模式 ) |
|                                                                                                    |                                                                                                    |               |                                                                                   |      |                     |
| 0                                                                                                    | 实际查询词: (default:'海南' AND default:'香蕉')                                                                                                    | 查询分析过程        |                                                                                   |      |                     |
| 1<br>m<br>d<br>ci<br>ir                                                                                                    | 实际查询词: (default:'海南' AND default:'香蕉)<br>ade_in:·河南<br>escription- haha<br>ate_itute-·瑞姆香蕉<br>idex_name=test_xiaoming_datasource                                                                                                    | 查询分析过程        | cate_name=雪蕪<br>cate_id=5<br>id=90                                                |      |                     |
| 1<br>m<br>d<br>ci<br>ir<br><i>排</i>                                                                                                    | 实际查询问记(default:海南'AND default:香蕉)<br>ade_in-河南<br>escription=haha<br>escription=ham<br>escription=海南香蕉<br>idex_name=test_xiaoming_datasource<br>字分10000.1909590364                                                                                            | 查询分析过程        | cate_name=雪蕪<br>cate_id=5<br>id=90                                                |      | HER                 |
| €<br>m<br>d<br>ca<br>in<br><i>Ħ</i> Ø<br>m<br>d<br>ca<br>ca<br>ir                                                                                       | 実际音询)라 (default:海南' AND default:資産)<br>ade_in-河南<br>escription=haha<br>te_tite=海南書蕉<br>dex_name=test_xiaoming_datasource<br>奈分10000.1909590364<br>hade_in-河南<br>escription=haha<br>escription=haha<br>et_title=海音蓋<br>idex_name=test_xiaoming_datasource      | 直询分析过程        | cate_name=香蕉<br>cate_id=5<br>id=90<br>cate_name=香蕉<br>cate_id=4<br>id=332         |      |                     |
| 1<br>m<br>d<br>ca<br>ir<br>ft/)<br>の<br>の<br>d<br>に<br>れ<br>り<br>の<br>の<br>の<br>の<br>の<br>の<br>の<br>の<br>の<br>の<br>の<br>の<br>の<br>の<br>の<br>の<br>の<br>の | 実际査询问: (default:海南' AND default:資産)<br>ade_in-河南<br>escription-haha<br>te_tite-海南書紙<br>defx_name-test_xiaoming_datasource<br>歩分:10000.1909590364<br>ade_in-河南<br>escription-haha<br>te_tite-海南書篇<br>defx_name-test_xiaoming_datasource<br>歩分:10000.1909590364 | <u>画词分析过程</u> | cate_name=雪蕉<br>cate_id=5<br>id=90<br>cate_name= <b>雪蕉</b><br>cate_id=4<br>id=332 |      |                     |

# 子句说明

查询子句-query用法,请点击此处查看文档。 过滤子句-filter用法,请点击此处查看文档。 排序子句-sort用法,请点击此处查看文档。 打散子句-distinct用法,请点击此处查看文档。 统计子句-aggregate用法,请点击此处查看文档。 自定义子句-kvpairs用法,请点击此处查看文档。 翻页子句-config用法,请点击此处查看文档。

## 参数说明

展示字段fetch\_fields,多个展示字段按分号分隔; 查询规则qp,设置查询分析的名称; 查询策略,按照要求填写对应的查询策略; 粗排表达式first\_rank\_name,设置基础排序的名称; 精排表达式second\_rank\_name,设置业务排序的名称; 结果摘要配置-summary,请查看参数指定规则文档; 类目预测 - category\_prediction,请查看参数指定文档; 原始Query - raw\_query,就是query子句里面原始的查询关键字; 重查策略re\_search,请查看参数指定规则文档; 业务信息biz,用户ID,请查看参数指定规则文档; 搜索ReqId - from\_request\_id,搜索请求的request\_id; 用户ID - user\_id,搜索应用端的用户id; A/BTest,设置A/BTest的名称; 禁用参数disable,设置想禁用的功能,例disable=qp.具体请查看参数指定规则文档。

# 3. 慢查询优化

# 慢查询优化

在日常的业务开发中,opensearch出现慢查询是很常见的,用户不恰当的操作、filter内容过多、某段时间 激增的qps都有可能导致慢查询的现象发生。opensearch提供的慢Query分析可以指定时间段查询高LCU花 销的慢Query详情,并获得相应的优化建议,协助您降低成本。

# 优势

- 0元购: 该功能开通即享, 免费使用
- 随心查: 可快速查询过去一个月的慢查询记录, 并获取相应的优化建议
- 全方位:可根据平均消耗、峰值、消耗总量query个数占比等维度分析慢Query的原因,并且支持以上维度的大小排序

# 注意事项

• 目前暂时只支持对前一天数据进行分析,分析过的历史数据抽样最多保留30天

# 功能使用

1.开通慢查询优化:当用户第一次使用"慢查询优化"时,可以通过左侧导航栏 扩展功能---->慢查询优化 来开启慢查询优化

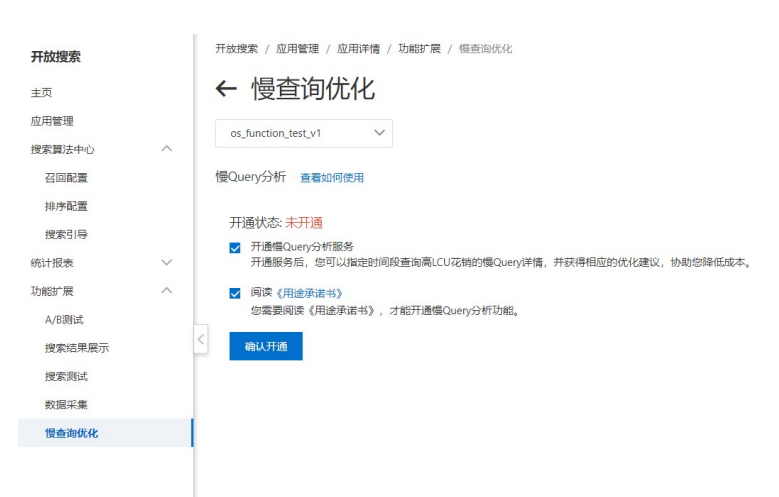

选择需要开启慢query优化的应用,勾选开通慢查询Query分析服务和阅读用途承诺书,点击"确认开通"即可开启慢query分析服务:

| 开放搜索 / 应用管理 / 应用详情 / 功能扩展 / 慢查询优化                                                                                                    |
|----------------------------------------------------------------------------------------------------|
| ← 慢查询优化                                                                                                    |
| test_han_indexes 🗸                                                                                                    |
| 慢Query分析 查看如何使用?                                                                                                    |
| 开通状态: 未开通                                                                                                    |
| ✓ 开通慢Query分析服务                                                                                                    |
| 开通服务后,您可以指定时间段查询高LCU花销的慢Query详情,并获得相应的优化建议,协助您降低成本。                                                                                                    |
| 问读《用途承诺书》                                                                                                    |
| 您需要阅读《用途承诺书》,才能开通慢Query分析功能。                                                                                                    |
| < and the second second |

# 2.分析query数据:开通服务之后,点击界面中的"立即分析":

| 开放搜索 / 功能扩展 / 慢查询优化 |             |             |             |             |           |      |
|---------------------|-------------|-------------|-------------|-------------|-----------|------|
| ← 慢查询优化             |             |             |             |             |           |      |
| os_test 🗸           |             |             |             |             |           |      |
| 慢Query分析 查看如何使用     |             |             |             |             |           | 关闭服务 |
| 2020-11-05          | 查看          |             |             |             | 按峰值消耗从大到小 | ~    |
| 慢Query类别 🔞          | 峰值消耗(LCU) 🕗 | 平均消耗(LCU) 🕜 | 消耗总和(LCU) 🕢 | Query个数占比 💡 | 优化题       | 赵    |
|                     |             | 该日期数据尚书     | k进行分析, 立即分析 |             |           |      |
| <                   |             |             |             |             |           |      |

#### 等待分析完成:

|            | 展 / <sup>慢查询优化</sup><br>旬优化 |             |             |               |           |            |      |
|------------|-----------------------------|-------------|-------------|---------------|-----------|------------|------|
| os_test    | $\sim$                      |             |             |               |           |            |      |
| 慢Query分析 🝵 | 着如何使用                       |             |             |               |           |            | 关闭服务 |
| 2020-11-10 |                             | 查看          |             |               |           | 按峰值消耗从大到小  | ~    |
| 慢Query类别 @ | )                           | 峰值消耗(LCU) 💡 | 平均消耗(LCU) 💡 | 消耗总和(LCU) @   | Query个数占比 | <b>②</b> 优 | 化建议  |
|            |                             |             | 〇 慢Query    | 数据正在分析中,请耐心等待 |           |            |      |
| <          |                             |             |             |               |           |            |      |

3.等待慢query数据分析之后,查看结果:可以选择不同的时间范围查询具体哪一天的慢查询结果:

| 202 | 20-11-02          | 2  |       |     |    |      |
|-----|-------------------|----|-------|-----|----|------|
| « < | $\langle \rangle$ | +- | 一月 20 | )20 |    | > >> |
| 周一  | 周二                | 周三 | 周四    | 周五  | 周六 | 周日   |
| 26  | 27                | 28 | 29    | 30  | 31 | 1    |
| 2   | 3                 | 4  | 5     | 6   | 7  | 8    |
| 9   | 10                | 11 | 12    | 13  | 14 | 15   |
| 16  | 17                | 18 | 19    | 20  | 21 | 22   |
| 23  | 24                | 25 | 26    | 27  | 28 | 29   |
| 30  | 1                 | 2  | 3     | 4   | 5  | 6    |

也可以按不同维度对分析结果进行排序:

| L | 按峰值消耗从大到小        | ^ |
|---|------------------|---|
|   | 按峰值消耗从大到小        | ~ |
|   | 按平均消耗从大到小        |   |
|   | 按消耗总和从大到小        |   |
|   | 按类别包含Query个数从大到小 |   |

## 报表展示:

| - | 开放搜索 / 功能扩展 / 慢查询优化                                                         |             |             |             |          |      | í                                                                                  |
|---|-----------------------------------------------------------------------------|-------------|-------------|-------------|----------|------|------------------------------------------------------------------------------------|
|   | ← 慢查询优化                                                                     |             |             |             |          |      |                                                                                    |
|   | os_test 🗸                                                                   |             |             |             |          |      |                                                                                    |
| 1 | 夏Query分析 查看如何使用                                                             |             |             |             |          |      | 关闭服务                                                                               |
| < | 2020-11-11 箇 直吞                                                             |             |             |             |          | 按峰值消 | 純从大到小 🗸                                                                            |
|   | 惯Query类别 💡                                                                  | 峰值消耗(LCU) 💡 | 平均消耗(LCU) 💡 | 消耗总和(LCU) 💡 | Query个数。 | 占比 😧 | 优化建议                                                                               |
|   | query=config=start:0,hit:100,rerank_size:200,formatjson&&query=title:2020新歌 | 2.48        | 0.38        | 0.38        | 0.38     |      | 1.可尝试减少summary_field参数(]<br>2.展示内容过长的字段建议做飘红处<br>3.建议降低rerank_size参数的值(参           |
|   | query=config=start.0,hit:100,rerank_size:200,formatjson&&query=title:夏装     | 2.17        | 0.19        | 0.19        | 0.19     |      | 1.可尝试减少summary_field参数(引<br>2.展示内容过长的字段建议做飘红处<br>3.可尝试减少粗排表达式中使用的fe                |
|   | query=config=start:0.hil:100.rerank_size:200.formatjson&&query=litle:"胖妹妹   | 1.62        | 0.12        | 0.12        | 0.12     |      | 1.可尝试减少summary_field参数(目<br>2.展示内容过长的字段建议做飘红处<br>3.可尝试减少粗排表达式中使用的fe                |
|   | query=config=start.0,hit:100,rerank_size:200,formatjson&&query=title:高觀完松   | 1.01        | 0.14        | 0.14        | 0.14     |      | 1.可尝试减少summary_field参数(引<br>2.展示内容过长的字段建议做颗红 <sup>44</sup><br>3.可尝试减少粗排表达式中使用的(PPI |
|   | query=config=start:0,hit:100,rerank_size:200,formatjson&&iquery=title:1题相   | 0.83        | 0.06        | 0.06        | 0.06     |      | 1.可尝试增加查询条件;若有filte<br>2.可尝试减少tart+hit的值(从搜索<br>3.可尝试减少粗排表达式中使用的                   |